# Managing parameter settings

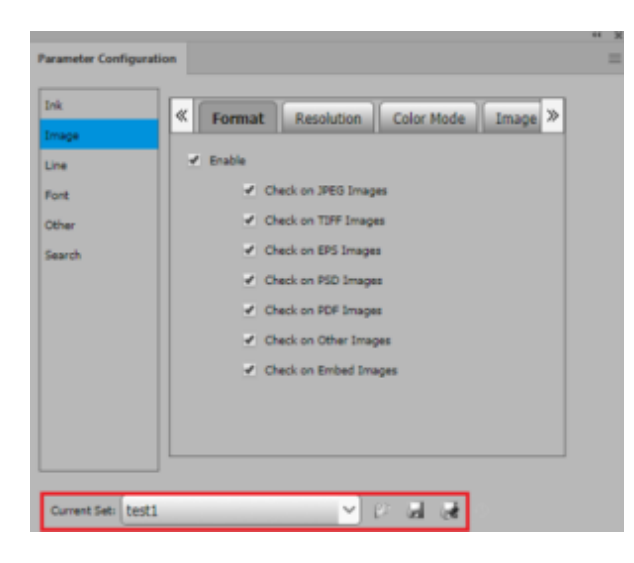

#### To create a new parameter set

In the Parameter Configuration interface, click the Save icon to save the Current Set as a **New Set**.

## To open an existing parameter set

- 1. In the Parameter Configuration interface, click the Open icon on the panel to **Open Set**. The Open Set window appears.
- 2. Select the parameter set file from the list shown.
- 3. Click **OK**.

In the Parameter Configuration window, the current set name will change to Current Set: (name of the selected file)

| Parameter Set Nam | e  |  |
|-------------------|----|--|
| Untitled          |    |  |
| object            |    |  |
|                   | 21 |  |

## To save a parameter set

Perform one of these actions

- In the Parameter Configuration interface, from the drop-down menu on the panel, select **Save Set**.
  - The update settings will be saved into the current parameter set.
- In the Parameter Configuration interface, from the drop-down menu on the panel, select **Save Set As**.

The file saving dialog box will be displayed. Enter a name into the text field and click **OK**. In the Parameter Configuration window, the current set name will change to Current

| Set:      | (name    | of     | the   | curre | ent | file) |
|-----------|----------|--------|-------|-------|-----|-------|
|           | Save     | Set As | S     |       |     |       |
| Parameter | Set Name |        |       |       |     |       |
| -         |          |        |       |       |     |       |
| Untitled  |          |        |       |       |     |       |
| object    |          |        |       |       |     |       |
|           |          |        |       |       |     |       |
|           |          |        |       |       |     |       |
|           |          |        |       |       |     |       |
|           |          |        |       |       |     |       |
|           |          |        |       |       |     |       |
|           |          |        |       |       |     |       |
|           |          |        |       |       |     |       |
|           |          |        |       |       |     |       |
|           |          |        |       |       |     |       |
|           |          |        |       |       |     |       |
|           | ОК       |        | Cance | 21    |     |       |

#### To export an old version parameter set

In the Parameter Configuration interface, from the side menu, select **Export old version parameter set**.

|                         |                                             | •• х |                                  |
|-------------------------|---------------------------------------------|------|----------------------------------|
| Parameter Configuration |                                             |      | Export old version parameter set |
| Ink                     |                                             |      |                                  |
| Image                   | Enable Max Number of Allowed Spot Colors: 0 |      |                                  |
| Line                    | Max Number of Allowed Inks: 4               |      |                                  |
| Font                    | Varn on RGB Inks Usage                      |      |                                  |
| Other                   |                                             |      |                                  |
| Search                  |                                             |      |                                  |
|                         |                                             |      |                                  |
|                         |                                             |      |                                  |
|                         |                                             |      |                                  |
|                         |                                             |      |                                  |
|                         |                                             |      |                                  |
|                         |                                             |      |                                  |
|                         |                                             |      |                                  |
|                         |                                             |      |                                  |
| Current Set: InspectP   | araSet 🔽 🐲 📕 🧏 🕓                            |      |                                  |

# To restore the modified current parameter set to the last saved set containing the original properties and parameters

In the Parameter Configuration interface, click the Reset icon.

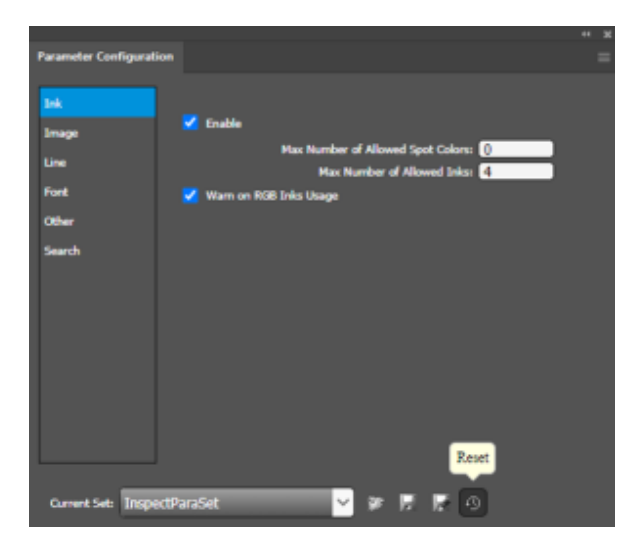